# brother

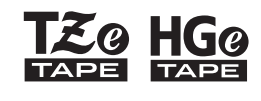

P-touch

*E110* Guía del usuario

Español

# brother

-touch 

# E110 Guía del usuario

# Español

Gracias por comprar una máquina etiquetadora Brother P-touch.

Con su nueva máquina etiquetadora Brother P-touch puede crear una gran variedad de etiquetas autoadhesivas personalizadas. Esta máquina etiquetadora P-touch utiliza cintas Brother TZe o HGe. Los casetes de cinta TZe y HGe están disponibles en muchos colores y tamaños. Para conocer la lista completa de cintas compatibles con su máquina etiquetadora P-touch, visítenos en la dirección **www.brother.com**. Lea esta guía y la Guía de seguridad del producto adjunta antes de utilizar esta máquina etiquetadora P-touch. Tras leer esta guía, consérvela en un lugar seguro.

Ver. 01

## **PROCEDIMIENTOS INICIALES**

## Instalación de la alimentación eléctrica y el casete de cinta

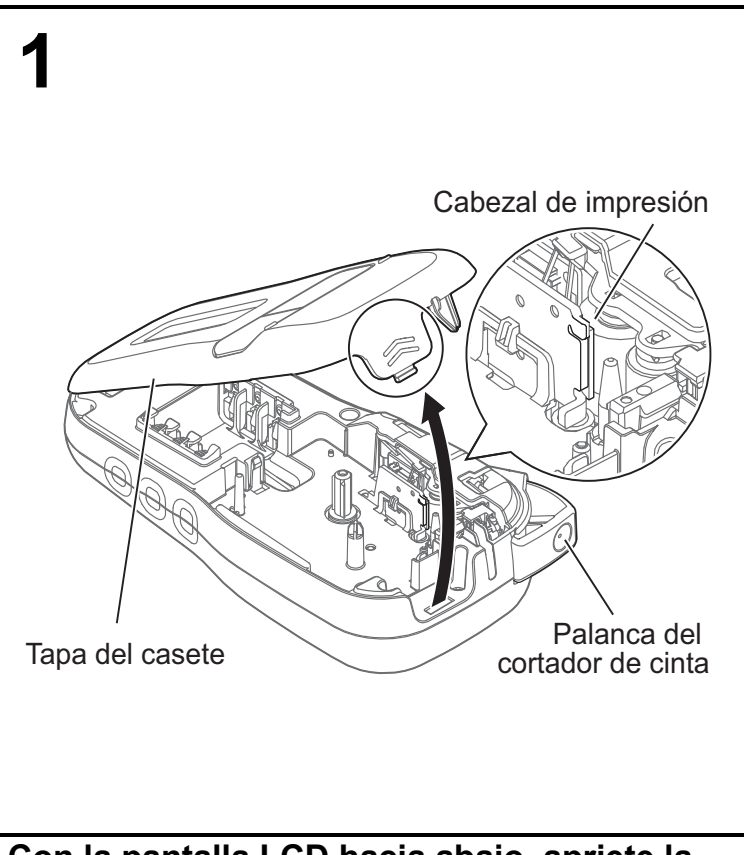

Con la pantalla LCD hacia abajo, apriete la pestaña estriada para abrir la tapa del casete y empújela en la dirección de la flecha, tal y como se indica en la ilustración.

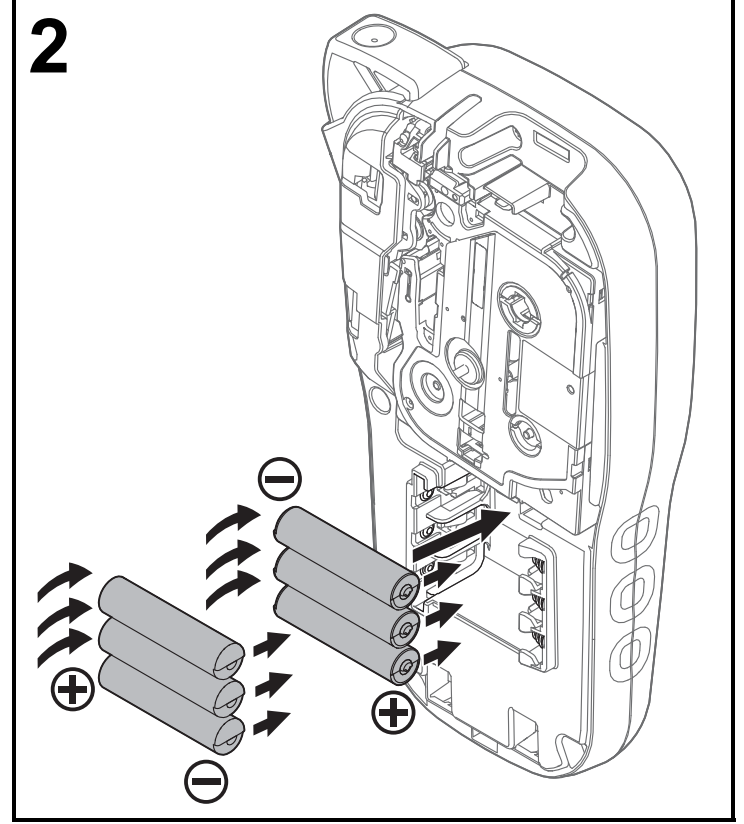

Al cambiar las pilas o los casetes de cinta, asegúrese de que la alimentación esté desactivada.

Esta máquina etiquetadora P-touch requiere seis pilas AAA alcalinas o seis pilas Ni-MH totalmente cargadas (no incluidas).

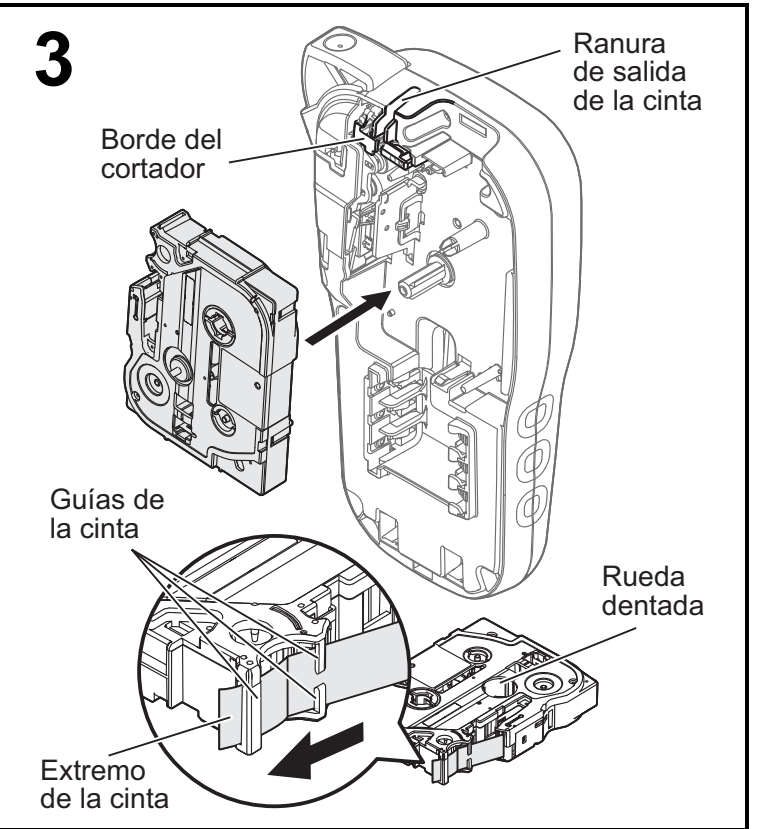

Inserte el casete de cinta de acuerdo con el dibujo existente dentro de la carcasa. Empuje suavemente el casete dentro de la máquina etiquetadora P-touch hasta que encaje en su sitio.

- Asegúrese de que el casete de cinta tenga la marca
- Utilice únicamente cintas Brother TZe o HGe con este equipo.

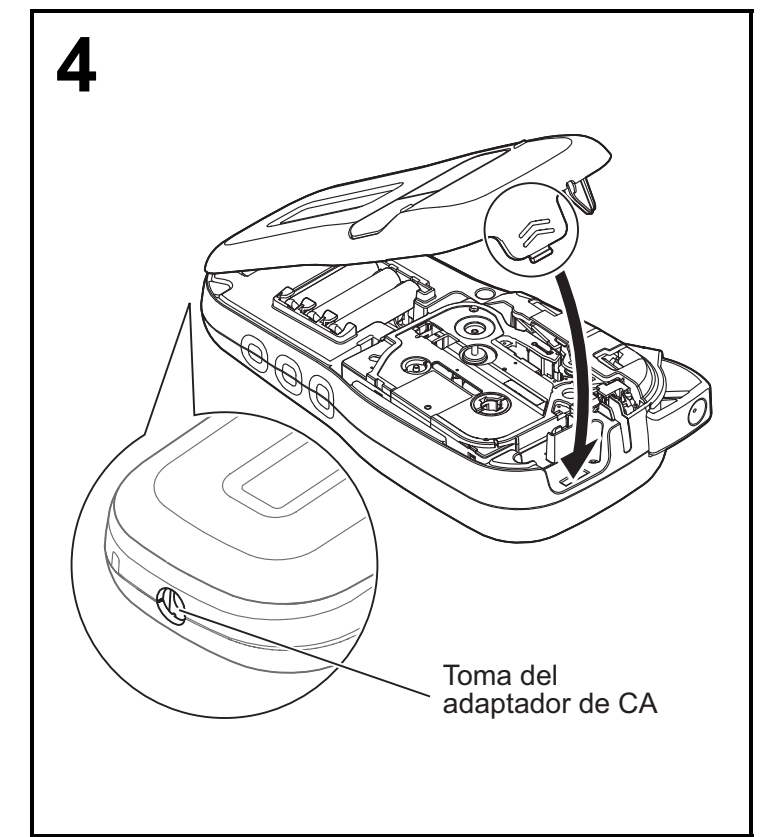

# Cierre la tapa del casete y empuje con cuidado hasta que encaje.

#### NOTA

Si prefiere utilizar el adaptador de CA opcional (AD-24ES) en lugar de usar pilas:

- 1. Enchufe el cable del adaptador de corriente en la toma del adaptador de CA situada en el lateral de la máquina etiquetadora P-touch.
- 2. Enchufe el adaptador de corriente a una toma eléctrica de CA con conexión a tierra.

## Pantalla LCD

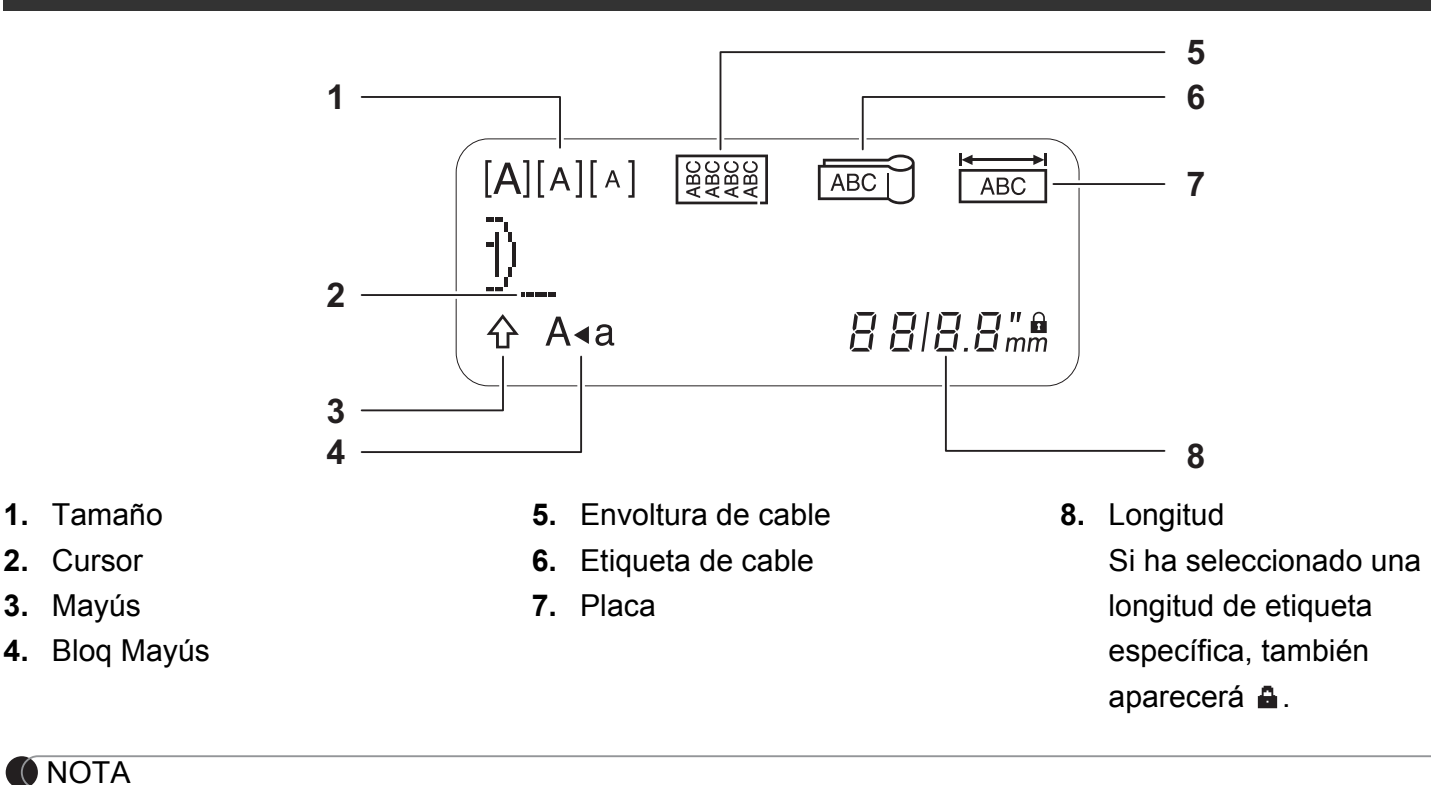

• La pantalla LCD muestra una fila de 15 caracteres; sin embargo, el texto introducido puede tener una longitud de hasta 80 caracteres.

• La longitud de etiqueta mostrada en la pantalla LCD puede variar ligeramente de la longitud real de la etiqueta impresa.

## Teclado

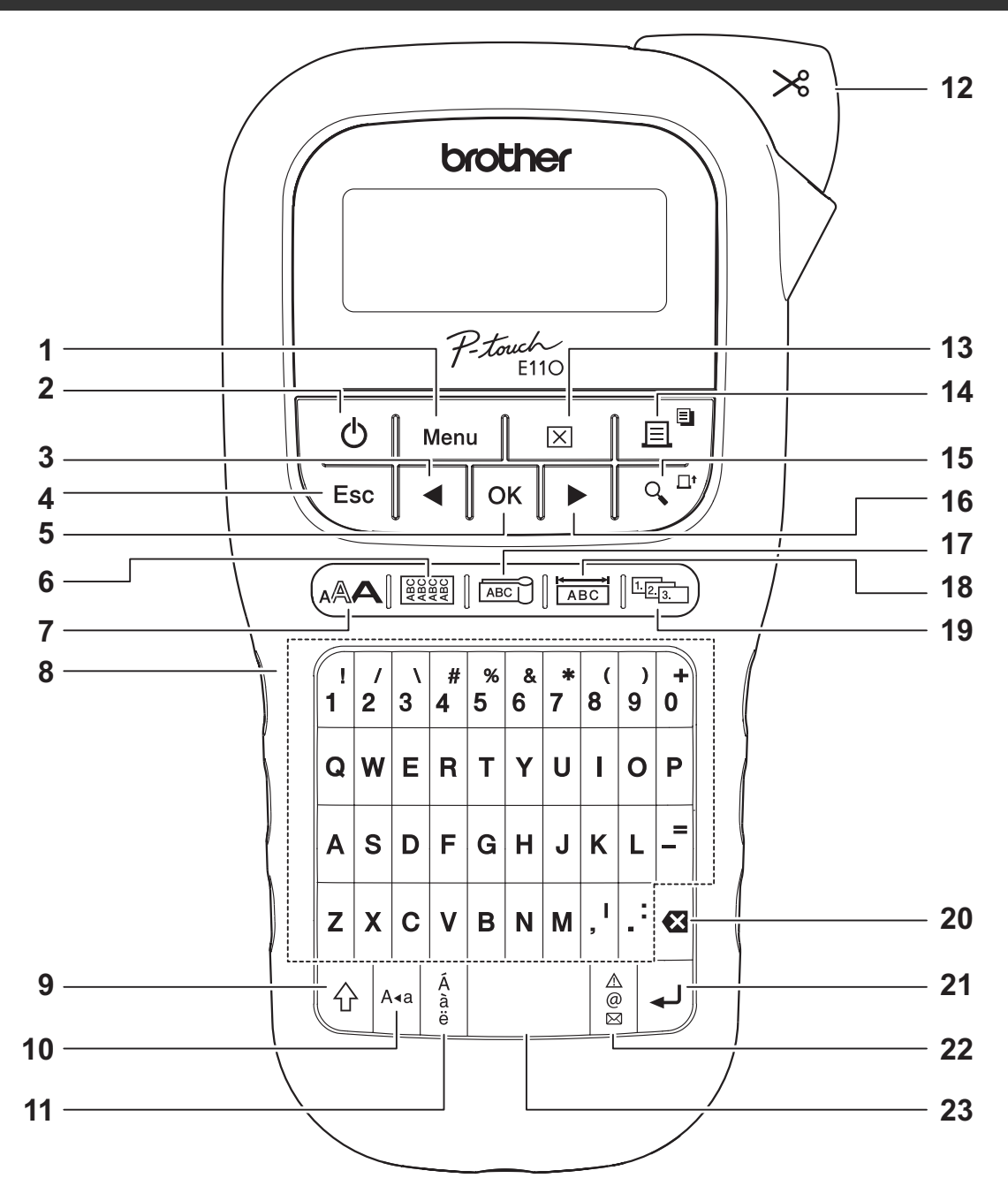

- 1. Tecla Menu (Menú)
- **2.** Tecla de encendido
- Tecla Cursor: izquierda (utilícela junto con la tecla Mayús para ir al principio del texto)
- 4. Tecla Escape
- 5. Tecla OK (Aceptar)
- 6. Tecla Envoltura de cable
- 7. Tecla de texto
- 8. Teclas de caracteres

- 9. Tecla Mayús
- 10. Tecla Bloq Mayús
- 11. Tecla de acentos
- 12. Palanca del cortador de cinta
- 13. Tecla Borrar
- 14. Tecla Imprimir
- 15. Tecla Vista previa
- Tecla Cursor: derecha (utilícela junto con la tecla Mayús para ir al final del texto)

- 17. Tecla Etiqueta de cable
- 18. Tecla Placa
- 19. Tecla Serializar
- 20. Tecla Retroceso
- 21. Tecla Intro
- 22. Tecla Símbolos
- 23. Tecla Espacio

NOTA

 Cuando seleccione una configuración o una longitud, pulse la tecla Espacio para volver al valor predeterminado.

Al pulsar la tecla Vista previa, se muestra una vista previa de la etiqueta, que puede ser ligeramente distinta de la etiqueta real una vez impresa.

## Configuración inicial

## **1** Encienda su máquina etiquetadora P-touch.

Utilice seis pilas AAA o el adaptador de CA opcional (AD-24ES) a fin de suministrar la alimentación y pulse  $\begin{aligned} transformation transformation constraints of the sum of the sum of the s$ 

## **2** Defina el idioma.

La configuración predeterminada es [English].

| $Menu \rightarrow \checkmark / \blacktriangleright [Language []] (Idioma) \lor \checkmark \checkmark / \blacktriangleright$ |
|----------------------------------------------------------------------------------------------------|
| [English/Español/Français/Hrvatski/Italiano/Magyar/Melayu/Nederlands/Norsk/                                                 |
| Polski/Português/Portug. (BR)/Românã/Slovenski/Slovenský/Suomi/Svenska/                                                     |
| Türkçe/Čeština/Dansk/Deutsch] OK                                                                                            |

## **3** Defina la unidad de medida.

La configuración predeterminada es [mm].

| $Menu \rightarrow [Unidad] \cap K \rightarrow [pulgadas/mm] \cap K$ |
|---------------------------------------------------------------------|
|---------------------------------------------------------------------|

#### NOTA

- La máquina etiquetadora P-touch se apaga automáticamente si permanece inactiva durante cinco minutos.
- Para cancelar cualquier operación, pulse  $\setminus$  Esc
- Para volver a la configuración predeterminada, pulse la tecla Espacio.

## Contraste

Utilice esta función para definir el brillo de la pantalla LCD. Existen cinco niveles, de [-2] (más oscuro) a [+2] (más claro). La configuración predeterminada es [0].

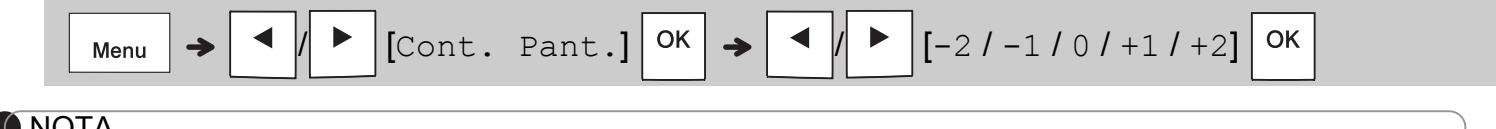

- NOTA
- Para volver a la configuración predeterminada, pulse la tecla Espacio.

## Suministros y accesorios

#### Casetes:

Visite el Brother support web en **support.brother.com** para obtener la información más reciente acerca de los consumibles

#### Adaptador de CA: AD-24ES

Unidad de corte: TC-4 (repuesto)

Si la cuchilla del cortador se desafila tras un uso repetido y no corta limpiamente la cinta, gire la placa del cortador como se muestra en la ilustración ①.

Si sigue teniendo dificultades, sustituya la unidad de corte por una nueva (nº de referencia TC-4) obtenida a través de un distribuidor Brother autorizado.

#### Cambio de la unidad de corte

- Retire las dos secciones de la unidad de corte (verde) en la dirección que indican las flechas mostradas en la ilustración 2.
- Instale una nueva unidad de corte. Empújela con cuidado hasta que encaje en su sitio.

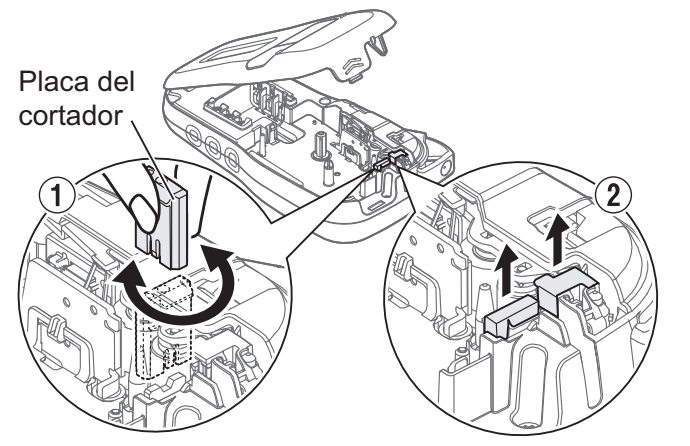

#### **ADVERTENCIA**

No toque la cuchilla del cortador directamente con los dedos.

## **Especificaciones**

| Dimensiones:<br>(An x Pr x Al) | Aprox. 109 (An) x 202 (Pr) x 55 (Al) mm                                                                                      |
|--------------------------------|----------------------------------------------------------------------------------------------------|
| Peso:                          | Aprox. 400 g<br>(sin pilas ni casete de cinta)                                                                               |
| Alimentación<br>eléctrica:     | Seis pilas alcalinas de tamaño AAA (LR03)<br>Seis pilas Ni-MH de tamaño AAA (HR03) *1<br>Adaptador de CA opcional (AD-24ES)  |
| Casete de cinta:               | Anchos de cinta TZe de Brother P-touch:<br>3,5 mm, 6 mm, 9 mm, 12 mm<br>Anchos de cinta HGe de Brother:<br>6 mm, 9 mm, 12 mm |

\*1 Visite <u>support.brother.com</u> para obtener la información más reciente acerca de las pilas recomendadas.

# 2 USO BÁSICO

## Escritura de texto

Puede introducir un máximo de 80 caracteres y espacios por cada etiqueta de texto. Para cancelar cualquier operación,

pulse <sub>Esc</sub>.

## Cambio entre mayúsculas y minúsculas

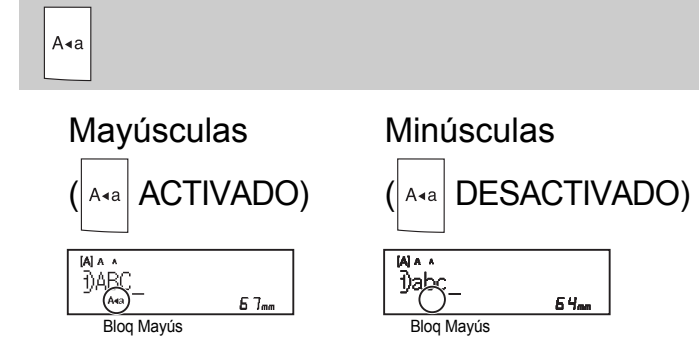

#### Creación de cintas de dos líneas Desplace el cursor hasta donde guiera que

#### empiece la siguiente línea y pulse 4. Utilice

una cinta de 9 mm o 12 mm de ancho para imprimir dos líneas.

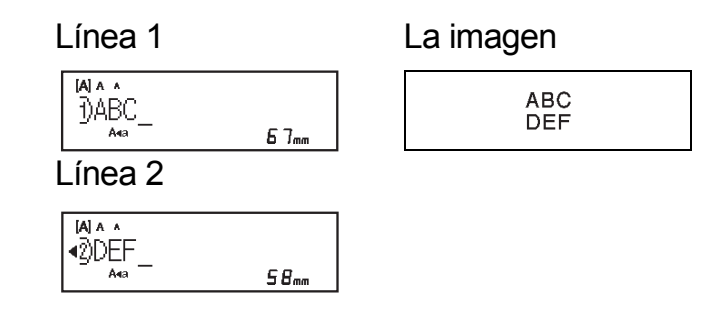

#### NOTA

• El símbolo de retorno ( ) aparece al pulsar la

tecla Intro

## Inserción de una tabulación

|      | 1 | ], |             |   |
|------|---|----|-------------|---|
| Menu | > | /  | [Tabulador] | 0 |

El símbolo de tabulador **I** aparece al insertar una tabulación en el texto.

## Cambio de la longitud de la tabulación

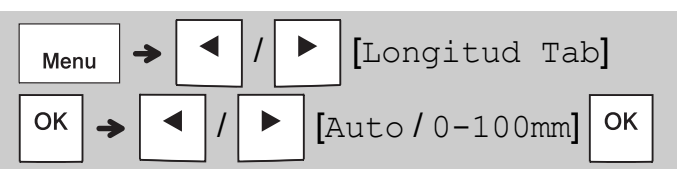

- Para volver a la longitud de tabulación predeterminada, pulse la tecla Espacio.
- Nota: la longitud predeterminada varía en función del tamaño de la cinta.

#### Teclas de cursor

Para ir al final del texto:

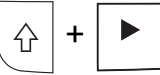

Para ir al principio del texto:

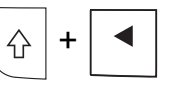

Introducción de caracteres acentuados

- Consulte la tabla *Caracteres acentuados* incluida en esta guía.
- El orden de los caracteres acentuados varía en función del idioma seleccionado.

## Escritura de texto (continuación)

#### Cambio de la longitud de etiqueta

| Menu | → | ✓ / ▶ [Longitud] OK → |  |
|------|---|-----------------------|--|
| •/   | ► | [Auto / 30-300mm] OK  |  |

#### NOTA

- Para volver a la longitud predeterminada (automática, basada en la longitud del texto), pulse la tecla Espacio.

#### Eliminación del texto y la configuración Para eliminar letras y espacios individuales

Para eliminar letras y espacios individuales,

pulse 🛛

Para eliminar todo el texto:

| X | <b>→</b> | • | / | [Sólo | texto] | ок |   |
|---|----------|---|---|-------|--------|----|---|
|   | -        | L |   | J     |        |    | J |

Para eliminar todo el texto y la configuración:

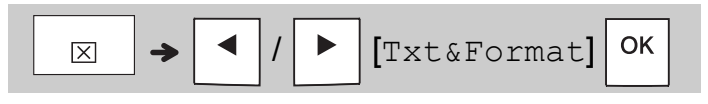

## Cómo guardar archivos de cinta

Puede guardar y reutilizar el texto y la configuración de hasta nueve etiquetas distintas. Cada cinta alberga un máximo de 80 caracteres (incluidos los espacios). Asigne un número (1-9) a cada archivo guardado para poder reutilizarlos y edite o sobrescriba los archivos guardados según proceda.

### Cómo guardar un archivo nuevo

| $(Introducir texto) \square_{Menu} \rightarrow \checkmark / \blacktriangleright$ |
|----------------------------------------------------------------------------------|
| [Archivo] OK → ◀ / ▶ [Guardar]                                                   |
| OK → 			/ ►                                                                      |

NOTA

• Al guardar un archivo, si se reutiliza un número ya asignado a otro archivo, aparece [¿Sobrescribir?] en la pantalla LCD. Para sobrescribir el archivo previamente

guardado, pulse OK. Para cancelar sin guardar, pulse  $\overline{Esc}$ .

Impresión de un archivo guardado

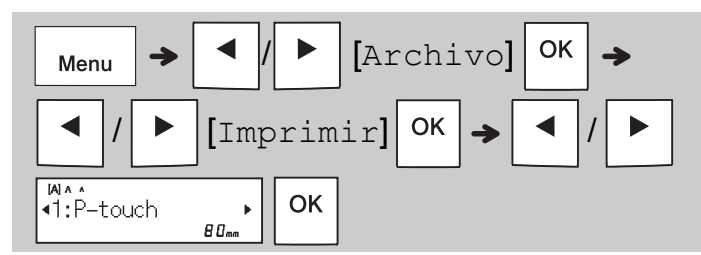

## Apertura de un archivo guardado

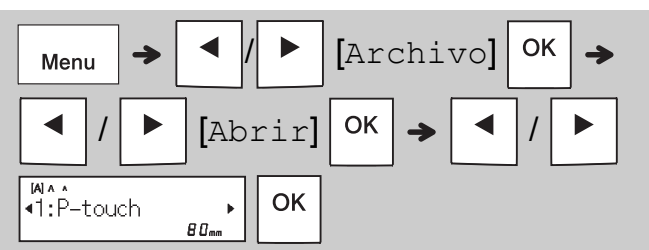

## Tecla de texto 🚕

# **1** Pulse A para seleccionar la configuración de introducción de texto.

|    | • |  | (Seleccionar un elemento) |
|----|---|--|---------------------------|
| ОК |   |  |                           |

# Pulse / Þ para seleccionar la configuración.

| Tamaño | Grande     | Ā         |  |
|--------|------------|-----------|--|
|        | Mediano    | A         |  |
|        | Pequeño    | A         |  |
| Estilo | Normal     | А         |  |
|        | Negrita    | Α         |  |
|        | Contorno   | A         |  |
|        | Sombra     | A         |  |
|        | Cursiva    | A         |  |
|        | C+Negrita  | A         |  |
|        | C+Contorno | A         |  |
|        | C+Sombra   | A         |  |
|        | Vertical   | <         |  |
|        | V+Negrita  | < <p></p> |  |
| Ancho  | Normal     | А         |  |
|        | × 2        | A         |  |
|        | × 1/2      | A         |  |

## Subrayado y marco

Enfatice el texto mediante el subrayado o un marco.

| Menu → <li>Menu → </li> <li>Menu → </li> <li>Menu</li> | ubr/Marco] ОК →                 |  |  |  |  |  |
|----------------------------------------------------------------------------------------------------|---------------------------------|--|--|--|--|--|
| 2                                                                                                    | 2                               |  |  |  |  |  |
| <u>12345</u>                                                                                                    | <del>υ</del> 4 ω μ <del>-</del> |  |  |  |  |  |
|                                                                                                    | 3                               |  |  |  |  |  |
|                                                                                                    |                                 |  |  |  |  |  |

# Tecla Símbolos

## Introducción de símbolos

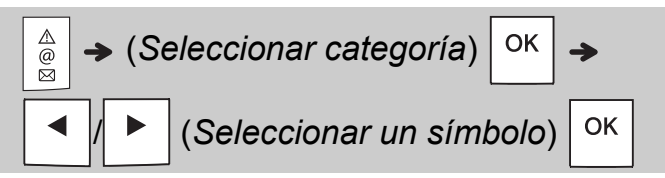

- Consulte la tabla Símbolos incluida en esta guía.
- Para cancelar la operación, pulse  $ig< { t Esc}$
- Seleccione Historial para ver hasta siete símbolos utilizados recientemente.
- También puede insertar símbolos si pulsa las teclas de acceso directo, tal y como se indica a continuación.

| Puntuación   | Tecla<br>Espacio | Moneda       | G |
|--------------|------------------|--------------|---|
| Historial    | Α                | Griego       | H |
| Paréntesis   | В                | Electrical   | - |
| Puntos       | С                | Datacom      | J |
| Sobre/subscr | D                | AV/Seguridad | K |
| Matemáticas  | E                | Seguridad    | L |
| Flechas      | F                |              |   |

## Impresión de etiquetas

#### Vista previa

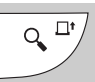

- Al pulsar la tecla Vista previa, se muestra una vista previa de la etiqueta, que puede ser ligeramente distinta de la etiqueta real una vez impresa.
- Cuando la pantalla LCD no pueda mostrar todo el texto a la vez, pulse 
   / > para mostrar el texto oculto.
- Pulse Ок / ц / Еsc para salir del modo

de vista previa.

#### Alimentación (alimentación de cinta)

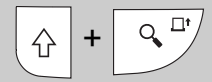

- Esta función hace avanzar aproximadamente 25 mm de cinta en blanco.
- No tire de la cinta sin cortar del casete de cinta porque podría dañarlo.

#### Impresión

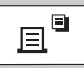

Pulse la tecla Imprimir a fin de imprimir el texto mostrado en la pantalla LCD.

#### Impresión de varias copias

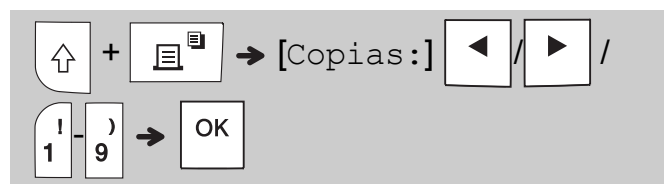

- Puede imprimir hasta nueve copias de cada etiqueta.
- NO toque la palanca del cortador de cinta cuando aparezca en la pantalla LCD el mensaje [Espere].
- Para cortar la cinta: Cuando termine la impresión, empuje la palanca del cortador de cinta una vez que aparezca el mensaje [Cortar].
- Para retirar la capa posterior, doble la cinta longitudinalmente (con el texto hacia adentro) para que se despeguen los bordes que hay en el centro de la capa posterior. Despegue la capa posterior y aplique la etiqueta.

#### Configuración de los márgenes

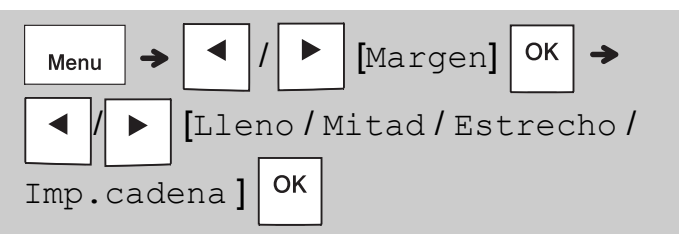

#### [Lleno]/[Mitad]/[Estrecho]

Utilice una de estas opciones para personalizar la longitud del margen antes y después del texto. Si selecciona [Mitad] o [Estrecho], los puntos impresos (:) indican el final de la etiqueta. Recorte por los puntos impresos (:) con unas tijeras.

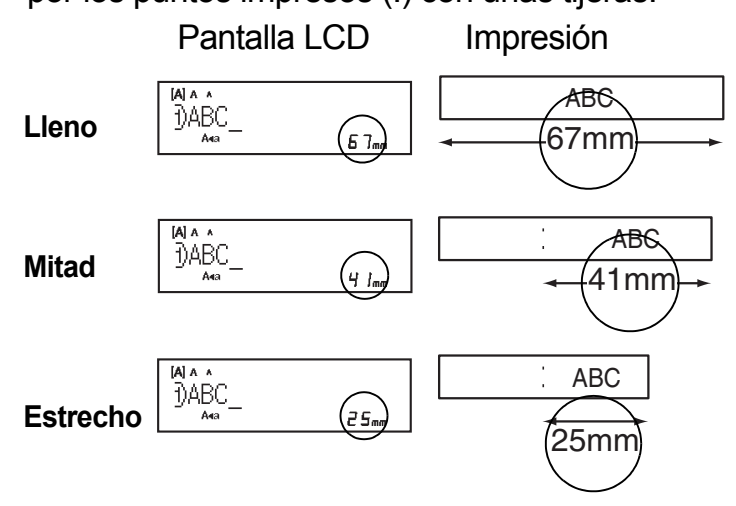

#### [Imp.cadena] (opción de ahorro de cinta) Utilice esta opción para imprimir varias etiquetas diferentes con márgenes estrechos. Esta opción permite ahorrar cinta.

- 1. Escriba el texto.
- 2. Pulse 📃 🗎
- 3. Cuando aparezca [¿Alimentar?] en la pantalla LCD, pulse \_\_\_\_\_ para cambiar el texto.
- 5. Una vez impresa la última etiqueta, cuando aparezca [¿Alimentar?] en la pantalla LCD, pulse οκ.

#### NOTA

- [Lleno], [Mitad] e [Imp.cadena] no están disponibles si se usa la función Envoltura de cable, Etiqueta de cable o Placa.
- Cuando utilice [Imp.cadena], alimente la cinta antes de emplear el cortador ( ↑ + , + , );

de lo contrario, podría cortar parte del texto.

• No tire de la cinta porque podría dañar el casete de cinta.

# **3 TECLAS DE APLICACIÓN DE ETIQUETAS**

## Envoltura de cable

Utilice esta función para crear una etiqueta que se pueda envolver en un cable o un alambre.

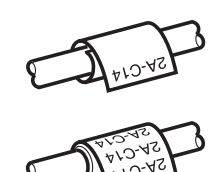

Active la función CableRot/Rpt a fin de imprimir el texto repetidamente a lo largo de la etiqueta para que pueda leerse con facilidad desde cualquier ángulo.

Para activar la función de repetición de texto,

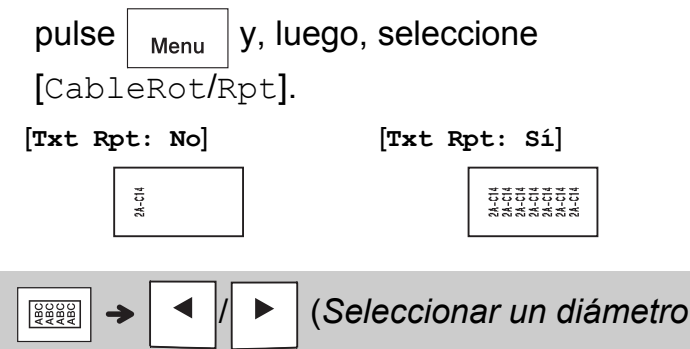

Diámetro de cable: entre 3 mm y 90 mm Predeterminado: 6 mm

→ (Introducir texto) →

OK

de cable)

# Etiqueta de cable

Esta función permite crear una etiqueta para envolverla alrededor de un cable o de un alambre con los extremos

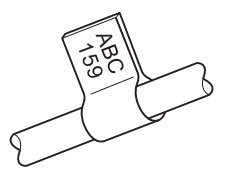

pegados entre sí creando una etiqueta con forma de marcador.

Puede seleccionar la longitud de marcador que desee. Cuando se selecciona [Auto], la longitud de marcador se ajusta automáticamente según la longitud del texto.

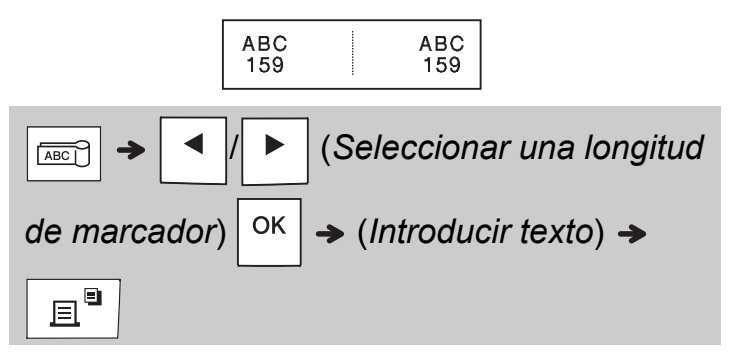

 Longitud de marcador: entre 10 mm y 200 mm, Auto

Predeterminado: Auto

- Use la función de etiqueta de cable cuando el diámetro del objeto sea superior a 3 mm.
- El texto no se puede rotar con la función de etiqueta de cable.

## NOTA

- Se recomienda utilizar cinta flexible de identificación para las etiquetas adheridas a cables y alambres.
- Para cancelar las funciones de envoltura de cable, etiqueta de cable o placa durante el funcionamiento, pulse 
   Immon o 
   Immon o 
   Immon o 
   Immon o 
   Immon o 
   Immon o 
   Immon o 
   Immon o 
   Immon o 
   Immon o 
   Immon o 
   Immon o 
   Immon o 
   Immon o 
   Immon o 
   Immon o 
   Immon o 
   Immon o 
   Immon o 
   Immon o 
   Immon o 
   Immon o 
   Immon o 
   Immon o 
   Immon o 
   Immon o 
   Immon o 
   Immon o 
   Immon o 
   Immon o 
   Immon o 
   Immon o 
   Immon o 
   Immon o 
   Immon o 
   Immon o 
   Immon o 
   Immon o 
   Immon o 
   Immon o 
   Immon o 
   Immon o 
   Immon o 
   Immon o 
   Immon o 
   Immon o 
   Immon o 
   Immon o 
   Immon o 
   Immon o 
   Immon o 
   Immon o 
   Immon o 
   Immon o 
   Immon o 
   Immon o 
   Immon o 
   Immon o 
   Immon o 
   Immon o 
   Immon o 
   Immon o 
   Immon o 
   Immon o 
   Immon o 
   Immon o 
   Immon o 
   Immon o 
   Immon o 
   Immon o 
   Immon o 
   Immon o 
   Immon o 
   Immon o 
   Immon o 
   Immon o 
   Immon o 
   Immon o 
   Immon o 
   Immon o 
   Immon o 
   Immon o 
   Immon o 
   Immon o 
   Immon o 
   Immon o 
   Immon o

▣

 En función del formato seleccionado, es posible que no se imprima todo el contenido del texto.
 Por ejemplo, si el texto es demasiado largo y no cabe en el formato, aparecerá el mensaje de error [Límite texto].

## Placa

Utilice esta función para crear una etiqueta que permita identificar varios componentes o paneles.

El uso de la función Placa garantiza que los bloques de texto tengan un espaciado regular en una etiqueta.

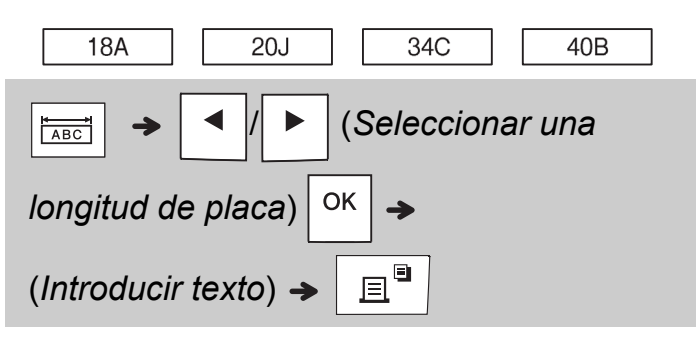

Longitud de placa: de 30 mm a 300 mm Predeterminado: 50 mm

## Serialización

Utilice esta función para crear varias etiquetas con un número o una letra que se vaya incrementando en cada etiqueta.

También puede usar esta función junto con las plantillas de envoltura de cable, etiqueta de cable o placa para ahorrar tiempo a la hora de escribir e imprimir una serie de etiquetas.

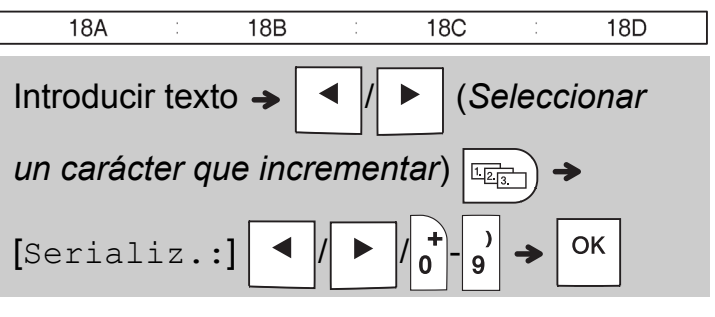

Se pueden serializar los números del 01 al 50.

# 4 CONSEJOS ÚTILES

## Accesos directos

| Idioma                 | Menu → Tecla Espacio |
|------------------------|----------------------|
| Subrayado/Marco        | Menu                 |
| Longitud               | Menu                 |
| Margen                 | Menu → 3             |
| Rotación cable/Repetir | Menu → #             |
| Archivo                | Menu → 5             |
| Tabulador              | Menu → 6             |
| Longitud Tab           | Menu → 7             |
| Unidad                 | Menu → 8             |
| Contraste pantalla     | Menu → 9             |

# Restablecimiento de la máquina etiquetadora P-touch

Puede reajustar la máquina etiquetadora P-touch cuando necesite inicializar la configuración o si no funciona debidamente. El restablecimiento borra todo el texto, la configuración y los archivos almacenados.

## 1 Apague la máquina etiquetadora P-touch

**y** R

y mantenga pulsadas las teclas

Luego, pulse by para volver a

encender la P-touch.

## **2** Primero suelte el botón de alimentación y,

a continuación, suelte 🛛

La máquina etiquetadora P-touch se enciende con la memoria interna reajustada.

**y** R

## 

EL USO DE UNA COMBINACIÓN DE DISTINTAS PILAS (COMO NI-MH Y ALCALINAS), PUEDE DAR LUGAR A UNA EXPLOSIÓN. DESECHE LAS BATERÍAS USADAS TAL Y COMO SE INDICA EN LAS INSTRUCCIONES.

## NOTA

- Quite las pilas si no va a usar la máquina etiquetadora P-touch durante un período prolongado.
- Deseche las pilas en un punto de recogida específico; no las tire en contenedores de residuos de uso general. Asegúrese de respetar la normativa vigente.
- Cuando almacene o deseche una pila, envuélvala en cinta adhesiva para evitar que se cortocircuite (véase la ilustración).
  - 1. Cinta adhesiva
  - 2. Pila alcalina o Ni-MH

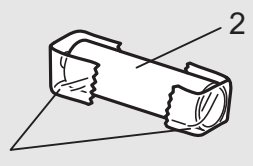

No utilice pilas nuevas y antiguas a la vez. Sustituya las seis pilas al mismo tiempo.

| Categoría    | Símbolos                                              |
|--------------|-------------------------------------------------------|
| Puntuación   | .,?!"':;-_\/&¿i~・*@#%¦   ^                            |
| Paréntesis   | ()[]                                                  |
| Puntos       | $\checkmark \checkmark \bigcirc \blacksquare \square$ |
| Sobre/subscr | ○ ® © ™ 1 2 3<br>2                                    |
| Matemáticas  | $<>+-\times \div \pm = \neq \leq \geq$                |
| Flechas      | <b>&gt; ← ↑</b> ↓ ↗ ↘ ∠ ↖ ↔ ⇄ ↓                       |
| Moneda       | \$ ¢ € £ ¥ ₺                                          |
| Griego       | αβγδφλμΩΣ                                             |
|              | ŮIОѺѺѺ~∞∂;⇒⊥⊕⇔д−⊷∞∞∞∞∞∞∞∞∞∞∞∞∞∞∞∞                     |
| Electrical   | ╺╾╼┈╶┿╴┥⊢ᢁᢆᡃ᠍ᢄ᠆ᢣ᠊ᢩᡩᠹ                                  |
| Datacom      | ☎(▤⑦▤⊠(▤⊒!⊒;▤;▦ёã▮ё□▫+コ™◈੪੪∞∞;₀;2,3 ձ                 |
| AV/Seguridad | ▱◢▾▫▫▬▰ਆ                                              |
| Seguridad    | ◙◙●⚠ё◬ё◬ёゑёゑ*Аё́ѧа́≈ѧӟѧ҂ѧ҂                            |
|              |                                                       |

|   | Caracteres acentuados |     |         |   |   |   |   |   |    |     |       |
|---|-----------------------|-----|---------|---|---|---|---|---|----|-----|-------|
| A | ÁÀÂÄÆ                 | à A | ĄÅĀĂ    | а | á | à | â | ä | æ  | ã ą | åāă   |
| С | ÇČĆ                   | D   | ĎÐ      | с | Ç | Č | Ć |   |    | d   | d'ðđ  |
| E | ÉÈÊËĘĔ                | Ė   | Ē       | е | é | è | ê | ë | ęĕ | ėė  | ē     |
| G | ĢĞ                    | I   | ÍÌÎÍÏĮĪ | g | ģ | ğ |   |   |    | i   | ÍÌÎÏÏ |
| к | Ķ                     | L   | ŁĹĻĽ    | k | ķ |   |   |   |    | I   | łĺļľ  |
| N | ÑŇŃŅ                  | R   | ŘŔŖ     | n | ñ | ň | ń | ņ |    | r   | řŕŗ   |
| 0 | ÓÒÔØÖ                 | Õ ( | ΕŐ      | о | Ó | Ò | Ô | Ø | ÖÕ | œ   | Ő     |
| s | ŠŚŞŞβ                 | т   | ŤŢÞ     | s | Š | Ś | Ş | Ş | ß  | t   | ťţþ   |
| U | ÚÙÛŰÜŲ                | ŮΙ  | ĴŰ      | u | ú | ù | Û | ü | ųů | ūΰ  | Ĩ     |
| Y | ÝΫ                    | Z   | ŽŹŻ     | у | ý | ÿ |   |   |    | z   | žźż   |

# Solución de problemas

## Mensajes de error

| Mensaje           | Causa/solución                                                                                                    |  |
|-------------------|----------------------------------------------------------------------------------------------------|--|
| ;Batería<br>baja! | Las pilas tienen poca carga.<br>Si emplea pilas AAA alcalinas,<br>sustitúyalas por otras nuevas<br>(no utilice una combinación de<br>pilas usadas y nuevas).<br>Si usa pilas Ni-MH, cárguelas<br>por completo.                                                                                                    |  |
| Bat. sin<br>carga | Las pilas instaladas se han<br>agotado y deben cambiarse<br>para continuar con el uso del<br>aparato.                                                                                                    |  |
| ;Inválido!        | <ul> <li>Se ha introducido un número<br/>no válido como longitud de<br/>etiqueta, longitud de<br/>tabulación, diámetro de cable,<br/>longitud de marca o longitud<br/>de placa.</li> <li>Se ha seleccionado una letra<br/>o un número no válidos para el<br/>incremento en la función<br/>Serializar.</li> </ul>                                                                                                    |  |
| ;Sin texto!       | <ul> <li>Ha intentado imprimir un archivo de texto cuando no había datos almacenados en la memoria.</li> <li> Image: Se ha pulsado sin haber escrito texto. </li> <li> Image: Provide texto de texto de texto de texto de texto de texto de texto de texto. </li> <li> Image: Provide texto de texto de texto de texto de texto de texto de texto. </li> <li> Image: Provide texto de texto de texto de texto de texto de texto de texto de texto. </li> <li> Image: Provide texto de texto de texto de texto de texto de texto. </li> <li> Image: Provide texto de texto de texto de texto de texto de texto de texto de texto. </li> <li> Image: Provide texto de texto d</li></ul> |  |

| Mensaje                          | Causa/solución                                                                                                    |
|----------------------------------|----------------------------------------------------------------------------------------------------|
| Lím. línea 2/                    | •Ha intentado añadir una                                                                                                    |
| Lím. línea 1                     | tercera línea pulsando 🔔.                                                                                                    |
|                                  | <ul> <li>Ha intentado imprimir o ver<br/>una vista previa de dos líneas<br/>de texto con una cinta de<br/>3,5 mm o 6 mm instalada.<br/>Instale un tamaño de cinta<br/>más grande.</li> </ul>         |
| ;Sin cinta!                      | No hay ningún casete<br>instalado.<br>Instale un casete con la marca<br>Ize o Heg.                                                                                                    |
| Cortador                         | Se ha accionado la palanca del                                                                                                    |
| pres.                            | cortador de cinta durante el<br>proceso de impresión.                                                                                                    |
| ;Lleno!                          | Ya ha introducido el número<br>máximo de caracteres<br>(80 caracteres para texto).                                                                                                    |
| Límite texto                     | Puede que haya superado la                                                                                                    |
| Cambiar<br>long.                 | Iongitud de cinta establecida.<br>Reduzca el texto o seleccione<br>[Auto] como longitud de la<br>cinta.                                                                                              |
| ;Alimentar?                      | La cinta se ha alimentado tras<br>imprimir cuando se había<br>seleccionado [Imp.cadena].<br>Para obtener más información,<br>consulte la sección<br><i>Configuración de los</i><br><i>márgenes</i> . |
| Cinta incor.<br>Use cinta<br>TZe | Utilice un casete con la marca                                                                                                    |

# Solución de problemas (continuación)

#### Qué hacer cuando...

| Problema                                                                                                    | Solución                                                                                                    | Problema                                                                                                    | Solución                                                                                                    |  |  |  |
|----------------------------------------------------------------------------------------------------|----------------------------------------------------------------------------------------------------|----------------------------------------------------------------------------------------------------|----------------------------------------------------------------------------------------------------|--|--|--|
| La pantalla<br>aparece en<br>blanco<br>después de<br>encender la<br>máquina<br>etiquetadora<br>P-touch.           | <ul> <li>Compruebe que las pilas estén<br/>instaladas correctamente.<br/>Consulte la sección <i>Instalación</i><br/><i>de la alimentación eléctrica y</i><br/><i>el casete de cinta</i>.</li> <li>Es posible que las pilas tengan<br/>poca energía. Cámbielas.</li> <li>Compruebe que el adaptador<br/>AD-24ES esté conectado<br/>correctamente.</li> </ul> | Aparece una<br>línea<br>horizontal<br>en blanco<br>a lo largo<br>de la cinta<br>impresa.                                              | Puede que haya polvo en el<br>cabezal de impresión. Retire el<br>casete y utilice un bastoncillo<br>de algodón seco para limpiar<br>suavemente el cabezal de<br>impresión realizando un<br>movimiento de arriba a abajo.<br>Consulte la sección <i>Instalación</i><br><i>de la alimentación eléctrica y el<br/>casete de cinta</i> para conocer la<br>ubicación del cabezal de                              |  |  |  |
| etiqueta se<br>imprime,<br>queda<br>demasiado<br>margen<br>(espacio) a<br>ambos lados<br>del texto.<br>La máquina | Consulte la sección<br><i>Configuración de los</i><br><i>márgenes</i> de esta guía y<br>seleccione [Mitad], [Estrecho]<br>o [Imp.cadena] para que las<br>etiquetas tengan márgenes más<br>reducidos.                                                                                                    | La máquina<br>etiquetadora<br>P-touch está<br>"bloqueada"<br>(no responde<br>al pulsar<br>ninguna tecla,<br>aunque esté<br>encendida) | Para obtener más información,<br>consulte la sección<br><b>Restablecimiento de la</b><br><b>máquina etiquetadora P-touch</b> .                                                                                                    |  |  |  |
| etiquetadora<br>P-touch no<br>imprime o los<br>caracteres<br>impresos<br>no están<br>correctamente<br>formados.   | <ul> <li>Compruebe que el casete esté<br/>insertado correctamente.</li> <li>Si el casete está vacío,<br/>cámbielo.</li> <li>Compruebe que la tapa del<br/>casete de cinta esté<br/>correctamente cerrada.</li> </ul>                                                                                                    | El equipo se<br>apaga al<br>tratar de<br>imprimir.                                                                                    | <ul> <li>Es posible que las pilas tengan<br/>poca energía. Cámbielas.</li> <li>Compruebe que las pilas estén<br/>colocadas correctamente.</li> <li>Se está usando un adaptador de<br/>CA incorrecto. Se recomienda<br/>utilizar el adaptador AD-24ES.</li> </ul>                                                                                                    |  |  |  |
| La<br>configuración<br>se ha borrado<br>sola.                                                                     | <ul> <li>Es posible que las pilas tengan<br/>poca energía. Cámbielas.</li> <li>Si se apaga el equipo durante<br/>más de tres minutos, se borran<br/>todo el texto y los formatos de la<br/>configuración de pantalla.</li> </ul>                                                                                                    | La cinta no<br>avanza<br>debidamente<br>o se atasca<br>en el interior<br>de la máquina<br>etiquetadora<br>P-touch.                    | <ul> <li>Compruebe que el extremo<br/>de la cinta salga por debajo<br/>de las guías de la cinta. Para<br/>obtener más información,<br/>consulte la sección <i>Instalación</i><br/><i>de la alimentación eléctrica y</i><br/><i>el casete de cinta</i>.</li> <li>Se ha accionado la palanca del<br/>cortador durante la impresión.<br/>No toque la palanca del<br/>cortador durante la impresión.</li> </ul> |  |  |  |
|                                                                                                    |                                                                                                    | Desea<br>cambiar el<br>ajuste de                                                                                                    | Para obtener más información,<br>consulte la sección<br><b>Configuración inicial</b> .                                                                                                    |  |  |  |

idioma.